# Thunderbird ver52.5.2

メール設定方法

2018 年 1 月 株式会社ケーシーエス SunShine Internet 事務局

### 設定を行う前にご確認ください

Thunderbird を使用してインターネットメールを行う設定について説明します。 Thunderbird の設定は、必ず【インターネット接続設定】が完了していることをご確 認のうえ設定してください。設定する前に、ご契約後弊社から送付される【ご利用契約 内容のご案内】に記載されている【ユーザーID】、【パスワード】の確認をお願いします。

#### メール設定方法

設定環境:Thunderbird バージョン 52.5.2 Windows10 Pro

### 1. Thunderbird を起動する

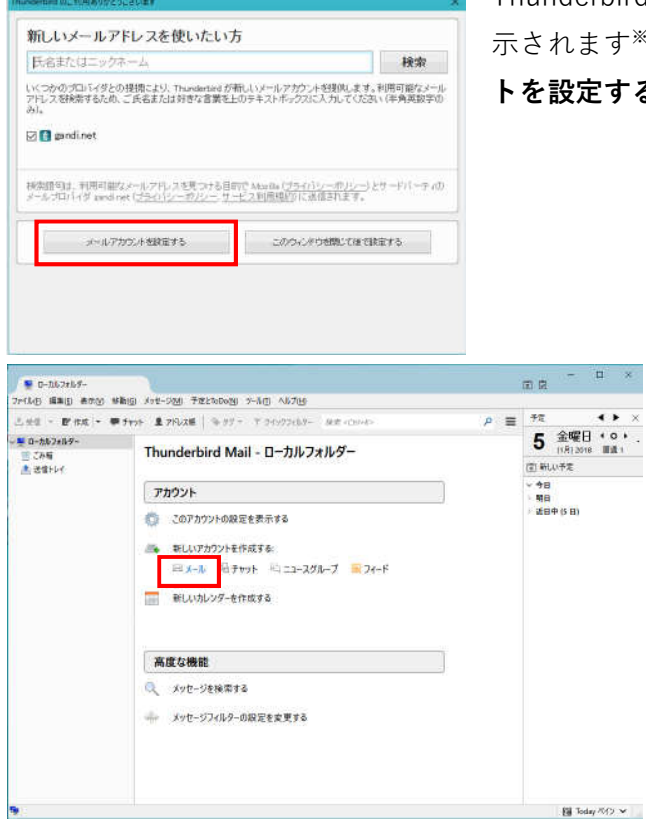

Thunderbird を起動すると、左図のウィンドウが表 示されます<sup>\*\*1</sup>。ウィンドウ左下の「**メールアカウン トを設定する**」をクリックします。

> ※1 上記ウィンドウが表示されなかった場合は、メイン画面の「新しいア カウントを作成する」から「メール」 をクリックしてください。 (左図がメイン画面になります。)

## 2. メールアカウントの設定を行う

| メールアカウント設定           |                       |                 | ×                 |
|----------------------|-----------------------|-----------------|-------------------|
| あなたのお名前( <u>N</u> ): | Sunshine Internet     | 受信者に表示さ         | れる名前です。           |
| メールアドレス( <u>し</u> ): | sample@sunshine.ne.jp |                 |                   |
| パスワード( <u>P</u> ):   | •••••                 |                 |                   |
|                      | ✓ パスワードを記憶する(M)       |                 |                   |
|                      |                       |                 |                   |
| 1                    |                       |                 |                   |
|                      |                       |                 |                   |
|                      |                       |                 |                   |
|                      |                       |                 |                   |
|                      |                       |                 |                   |
|                      |                       |                 |                   |
| 新しいアカウントを取           | (得( <u>G</u> )        | 続ける( <u>C</u> ) | キャンセル( <u>A</u> ) |
|                      |                       |                 |                   |

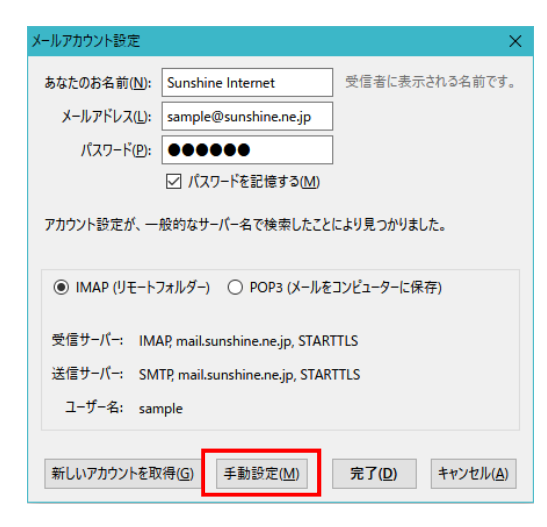

あなたのお名前(N): Sunshine Internet 受信者に表示される名前です。 メールアドレス(L): sample@sunshine.ne.jp パスワード(P): ●●●●●●● ✓ バスワードを記憶する(M) アカウント設定が、一般的なサーバー名で検索したことにより見つかりました。 
 サーバーのホスト名
 ボート番号
 SSL
 認証方式

 受信サーバー
 IMAP
 mailsunshine.nejp
 143 v
 STARTILS
 障碍化された/(スワード認証 v)
 587 V STARTTLS V 暗号化されたパスワード認証 V 送信サーバー: SMTP mail.sunshine.ne.jp ユーザー名: 受信サーバー: sample 送信サーバー: sample 新しいアカウントを取得(G) 詳細設定(A) 再テスト(I) 完了(Q) キャンセル(A) ーバーのホスト名 ポート番号 認証方式 受信サーバー: POP3 〜 ~ 自動検出 110 ~ STARTTLS mail.sunshine.ne.ip ◇ 暗号化されたパスワード認証 ◇ 送信サーバー: SMTP STARTTLS 587 mail.sunshine.ne.jp 送信サーバー ユーザー名: 受信サーバー: sample sample 再テスト(II) 完了(ID) キャンセル(A) 新しいアカウントを取得(G) 詳細設定(A)

#### ①あなたのお名前

お客様の名前を入力してください。(ここで入力された 名前がメールの差出人として表示されます) ②メールアドレス お客様のメールアドレスを入力してください。 ③パスワード お客様のパスワードを入力してください。(大文字、 小文字の間違いに注意してください) 全ての入力が完了したら、「続ける」をクリック します。

「続ける」をクリックすると、ウィンドウが左図のように変化します。

ウィンドウ下部にある「**手動設定**」をクリックし てください。

> 「手動設定」をクリックすると、左図の ように表示されます。ウィンドウ下部の 受信サーバーの設定を「IMAP」から 「POP3」へ変更してください。 合わせて、サーバーのホスト名が

> 「mail.sunshine.ne.jp」であること、 ポート番号が受信サーバー「110」、送 信サーバー「587」であることを確認 してください。確認後、「**再テスト**」を クリックします。

|                        | サーバーのホスト名             | ポート番号 | SSL             | 認証方式            |
|------------------------|-----------------------|-------|-----------------|-----------------|
| 受信サ-バ-: POP3 ~         | mail.sunshine.ne.jp   | 110 ~ | STARTTLS ~      | 暗号化されたパスワード認証 ~ |
| 送信サーバー: SMTP           | mail.sunshine.ne.jp ~ | 587 ~ | STARTTLS $\sim$ | 暗号化されたパスワード認証 ~ |
| ユ <b>ーザー名:</b> 受信サーバー: | sample                |       | 送信サーバー:         | sample          |
|                        |                       |       |                 |                 |
| 新しいアカウントを取得(G)         | 詳細設定(A)               |       | 再テスト(工)         | 完了(D) キャンセル(A)  |

再テストが完了したら、 「**詳細設定**」をクリッ クします。

| リリノト設定                                                                                                    |                                                                                                    |             |                 |
|----------------------------------------------------------------------------------------------------|----------------------------------------------------------------------------------------------------|-------------|-----------------|
| Sample@sunshine.ne.jp                                                                                                    | サーバー設定                                                                                                    |             |                 |
| <ul> <li>ワードは定</li> <li>送信定之を称約507ルグー<br/>編集とアドレス入力</li> <li>送信返スやり</li> <li>ディスク構成</li> <li>開封確認</li> <li>ゼセコリティ</li> <li>ジョーカルフォルダー</li> <li>送回スール</li> <li>ディスク構成</li> <li>送信 (SMTP) サーバー</li> </ul> | サーバーの種類: POP メールサーバー     サーバーの種類: POP メールサーバー     サーバーの種類: POP メールサーバー     サーバーをは: sample     セキュリティおき: sample     セキュリティおき: マン・マン・マン・マン・マン・マン・マン・マン・マン・マン・マン・マン・マン・マ | K-F(B): 110 | <b>既定值: 1</b> / |
|                                                                                                    | メッセージの保存                                                                                                    |             | 詳細(V)           |
| アカウント操作(A)・                                                                                                    | 」 於 1 時に、 の電を至い3 3(2)<br>メッセージの格納形式(1): フォルダー単位 (mbox 形式) →<br>メール 3(のの方かれ・                                                                                           |             | arrive (g) as   |

 左図のウィンドウが表示された ら、次の3点を変更します。
 ①接続の保護
 「なし」に変更してください。
 ②認証方式
 「平文のパスワード認証」に変更 してください。
 ③ダウンロード後もサーバーに メッセージを残す チェックを外してください。

続けて、送信サーバーの設定も 行います。ウィンドウ左側のリ スト内にある「送信(SMTP) サーバー」をクリックします。 ここで、先ほど設定したメール サーバーを選択して、「編集」を クリックします。

| Sample@sunshine.ne.jp                | 送信 (SMTP) サーバーの設定                                                     |                            |
|--------------------------------------|-----------------------------------------------------------------------|----------------------------|
| サーハー設定<br>送信控えと特別なフォルダー<br>編集とアドレス入力 | 複数の差出人情報を管理している場合、使用する送信 (SMTP) サーバーをご<br>を選択すると、このリストの既定のサーバーを使用します。 | のリストから選択できます。[既定のサーバーを使用する |
| 迷惑メール                                | sample - mail.sunshine.ne.jp (既定)                                     | 造加(D)                      |
| ディスク領域開封確認                           |                                                                       | 續集( <u>£</u> )             |
| セキュリティ                               |                                                                       | 南亚除( <u>M</u> )            |
| * ボメール                               |                                                                       | 既定値に設定()                   |
| ディスク領域                               |                                                                       |                            |
| 🏤 送信 (SMTP) サーバー                     |                                                                       |                            |
|                                      |                                                                       |                            |
|                                      | 選択したサーバーの詳細:                                                          |                            |
|                                      | 説明: <なし>                                                              |                            |
|                                      | サーバー名: mail.sunshine.ne.jp                                            |                            |
|                                      | パート: 587<br>フーザー名: sample                                             |                            |
|                                      | 認証方式:暗号化されたパスワード認証                                                    |                            |
|                                      | 接続の保護: STARTTLS                                                       |                            |
|                                      |                                                                       |                            |

| 送信 (SMTP) サーバー X                       |
|----------------------------------------|
| 設定                                     |
| 説明( <u>D</u> ):                        |
| サーバー名( <u>S</u> ): mail.sunshine.ne.jp |
| ポート番号( <u>P</u> ): 587 🗧 既定値: 587      |
| セキュリティと認証                              |
| 接続の保護( <u>N</u> ): なし ~                |
| 認証方式(!): 平文のパスワード認証(安全でない) >           |
| ユーザー名( <u>M</u> ): sample              |
| OK キャンセル                               |

左図のウィンドウが表示されたら、次の2点を変更し ます。

#### ①接続の保護

「**なし**」に変更してください。

②認証方式

「平文のパスワード認証」に変更してください。

変更が完了したら「OK」をクリックします。

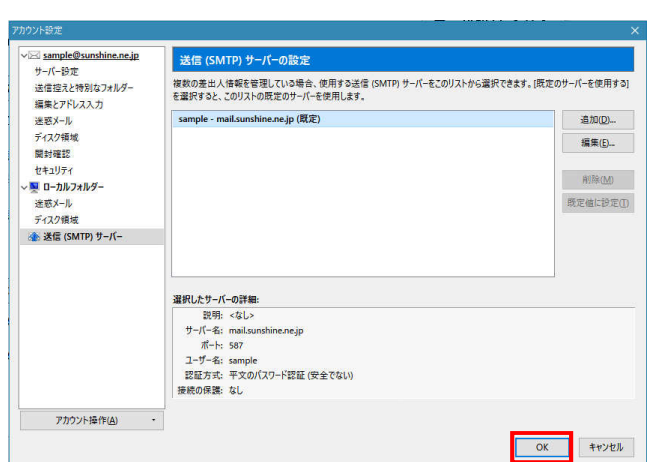

7 ファイル(E) 編集(E) 表示(V) 移動(G) メッセージ(M) 予定とToDo(N) ツール(I) ヘルプ(H) ▶ ■ 予定 < > > ▲受信 ▼ ■ 作成 ▼ ■ チャット 皇 アドレス帳 | № タグ ▼ ▼ クイックフィルター 検索 <Ctrl+.</p> 9 火曜日 (0) Thunderbird Mail - ローカルフォルダー (1月) 2018 暦週 2 🛱 新しい予定 / 今日 明日 近日中 (5 日) アカウント 炎 このアカウントの設定を表示する 🙈 新しいアカウントを作成する: 🖂 メール 🗟 チャット 🖓 ニュースグループ 🔊 フィード 新しいカレンダーを作成する 高度な機能 🔍 メッセージを検索する ≪ メッセージフィルターの設定を変更する

詳細情報(<u>M</u>) 無効化(<u>D</u>) OK(<u>K</u>) ×

全ての設定が完了したら「OK | をクリ ックします。

> メイン画面に設定したアカ ウントが表示されているこ とを確認してください。

# 3. メールの送受信確認

① Thunderbird に Lightning 拡張機能が統合され、カレンダー機能が搭載されました。

👳 ローカルフォルダー

∨ 💻 ローカルフォルダー

◎ ごみ箱 ▲ 送信トレイ

·⊠ sample@sa ▲ 受信トレイ 回 ごみ箱

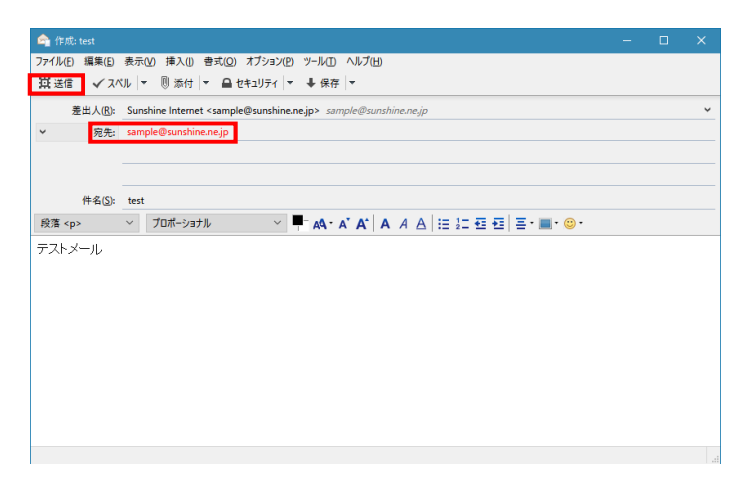

実際にお客様本人がお客様宛に テストメールを送信し、動作確認 を行ってください。新規のメール を作成し、「**宛先」にお客様のメー ルアドレスを入力**し、「件名」「本 文」には適当な文章を入力します。 入力が完了したら、「送信 | をクリ ックしてください。

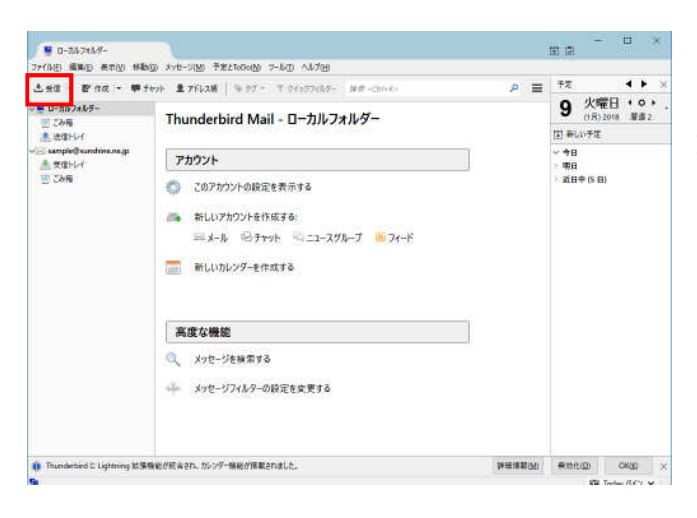

メイン画面に戻り、「**受信**」をクリッ クし、先ほど送ったメールが届けば 動作確認完了です。エラーが表示さ れた場合は、再度メール設定の確認 をお願いします。

ご質問等は下記までお願いします。

# SunShine Internet 事務局: 電話番号 029-253-6111

SunShine Internet に関する情報は下記のホームページをご覧ください。 URL: http://www.sunshine.ne.jp